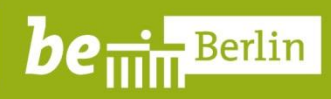

# Einrichtung Outlook 2016

- Einbinden eines persönlichen Ordners
- Aktuellen Speicherplatz ermitteln
- Löschen von Mails

Stand: 20.03.2020

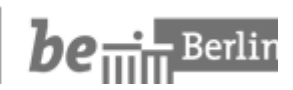

# Inhaltsverzeichnis

| 1. Einleitung                                                      | 3 |
|--------------------------------------------------------------------|---|
| 2. Einrichtung Outlook 2016                                        | 4 |
| 2.1 Einbinden eines persönlichen Ordners in Microsoft Outlook 2016 | 4 |
| 2.2 Aktuellen Speicherplatz ermitteln                              | 6 |
| 2.3 Löschen von Mails                                              | 6 |

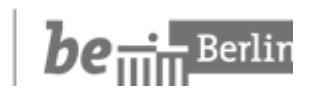

## 1. Einleitung

Die Speicherkapazität Ihres Postfaches ist begrenzt. Um die Speicherkapazität nicht zu überlasten und somit den Empfang von E-Mails zu gewährleisten, empfiehlt sich einerseits das Löschen von nicht mehr benötigten E-Mails (siehe Kapitel 2.3) als auch das Verschieben von Mails in den sogenannten "Persönlichen Ordner" (siehe Kapitel 2.1).

## Wichtiger Hinweis

Wenn Sie mit Ihrem Blackberry-Diensthandy auf Ihre Mails zugreifen, haben Sie keinen Zugriff auf Ihren "Persönlichen Ordner". Dies funktioniert nur auf einem Rechner.

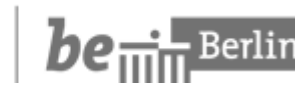

## 2. Einrichtung Outlook 2016

#### 2.1 Einbinden eines persönlichen Ordners in Microsoft Outlook 2016

1. Klicken Sie in Outlook auf den Reiter "Datei" und anschließend auf "Kontoeinstellungen"

| Datei                           | Start                                              | Senden/Empfangen                                                                     | Ordner                        | Ansicht                                                                   | ♀ Was möchten Sie tun?                                                                                                    |
|---------------------------------|----------------------------------------------------|--------------------------------------------------------------------------------------|-------------------------------|---------------------------------------------------------------------------|----------------------------------------------------------------------------------------------------|
| Anlagen<br>speichern<br>Drucken | _                                                  | Kontoeinstellunge                                                                    | en                            | Kontoein<br>Ändern der Eir<br>oder Einrichte<br>Zugriff au<br>https://its | stellungen<br>nstellungen für dieses Konto<br>n weiterer Verbindungen.<br>uf dieses Konto im Internet.<br>sexcas.its.verwalt-berlin.da/ |
| Ko<br>Ve                        | ontoe <u>i</u> nstel<br>onten hinzuf<br>rbindungse | <b>lungen</b><br>fügen oder entfernen bzv<br>einstellungen ändern.                   | w. vorhand                    | lene 🔶                                                                    | Klicken Sie auch hier<br>"Kontoeinstellungen".                                                                                          |
| An<br>Ele                       | <b>griffsrecht</b><br>deren Perse<br>ementen un    | t <b>e für Stellvertretung</b><br>onen Berechtigungen zu<br>1d zum Antworten in Ihre | gen von<br>erteilen.          |                                                                           |                                                                                                    |
| E SN                            | obiltelefon<br>15 und Mot                          | <b>benachrichtigungen ve</b> r<br>biltelefonbenachrichtigur                          | <b>rwalten</b><br>ngen einric | :hten.                                                                    |                                                                                                    |

2. Es öffnet sich ein neues Menüfenster "Kontoeinstellungen". Hier klicken Sie auf den Reiter "Datendateien"

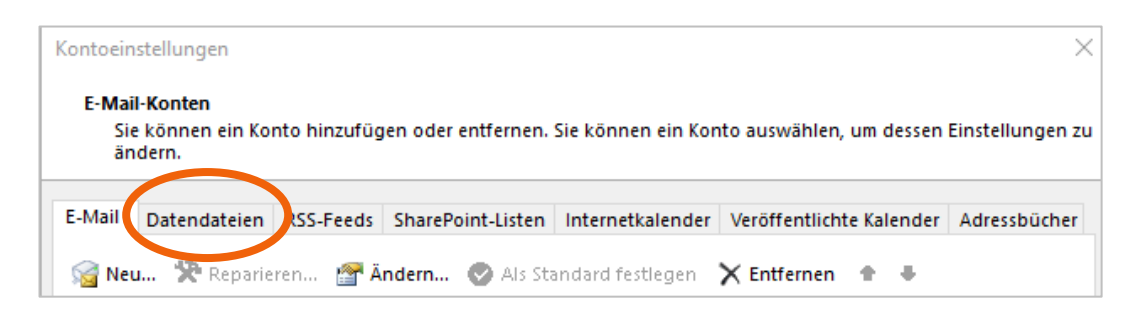

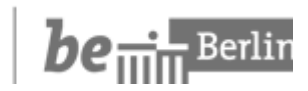

3. Hier klicken Sie auf "Hinzufügen"

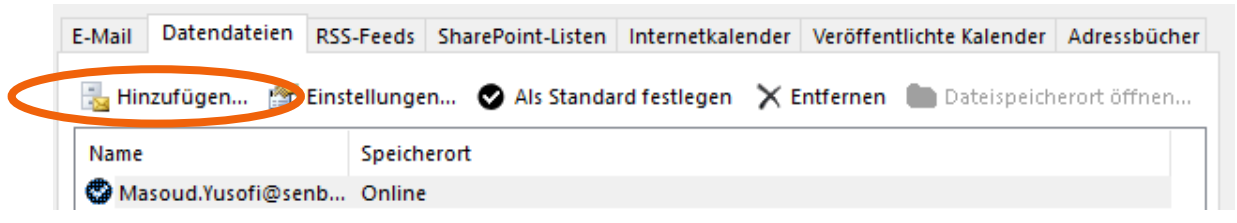

 Wählen Sie nun den entsprechenden Pfad (*P:\IT-Stelle\Outlook)* aus und bestätigen Sie mit "OK"

| 0 Outlook-Datendatei erstelle                                                           | n oder öffnen                                  |                                   | ×                     |
|-----------------------------------------------------------------------------------------|------------------------------------------------|-----------------------------------|-----------------------|
| $\leftrightarrow$ $\rightarrow$ $\checkmark$ $\bigcirc$ $\bigcirc$ $\rightarrow$ Dieser | r PC > (P:) Yusofi (\\BJWNC01N) > ITStelle > O | utlook 🗸 오                        | "Outlook" durchsuchen |
| Organisieren 👻 Neuer Or                                                                 | rdner                                          |                                   | :== • ?               |
| 📃 Desktop                                                                               | ^ Name ^                                       | Änderungsdatum Typ                | Größe                 |
| 🤱 Yusofi, Masoud                                                                        | PersOrd                                        | 30.01.2020 09:59 Outl             | pok-Datendatei 265 KB |
| 💻 Dieser PC                                                                             |                                                |                                   |                       |
| 📰 Bilder                                                                                |                                                |                                   |                       |
| 📃 Desktop                                                                               |                                                |                                   |                       |
| 🔮 Dokumente                                                                             |                                                |                                   |                       |
| 👆 Downloads                                                                             |                                                |                                   |                       |
| 👌 Musik                                                                                 |                                                |                                   |                       |
| 😽 Videos                                                                                |                                                |                                   |                       |
| 🛖 (G:) Daten\$ (\\BJWNC                                                                 | :01N)                                          |                                   |                       |
| 🛫 (P:) Yusofi (\\BJWNC0                                                                 | 01N)                                           |                                   |                       |
| 🛖 (W:) Apps\$ (\\BJWNO                                                                  | 01N)                                           |                                   |                       |
| 🐂 Bibliotheken                                                                          | ~                                              |                                   |                       |
| Detainerry Maine O                                                                      | utlock Datendatei(1)                           |                                   |                       |
| Dateiname: Meine O                                                                      |                                                |                                   | ×                     |
| Dateityp: Outlook-                                                                      | Datendateien                                   |                                   | ~                     |
| <ul> <li>Ordner ausblenden</li> </ul>                                                   |                                                | Optionales Kennwort<br>hinzufügen | OK bbrechen           |

5. Nun ist Ihr Persönlicher Ordner eingebunden und sichtbar

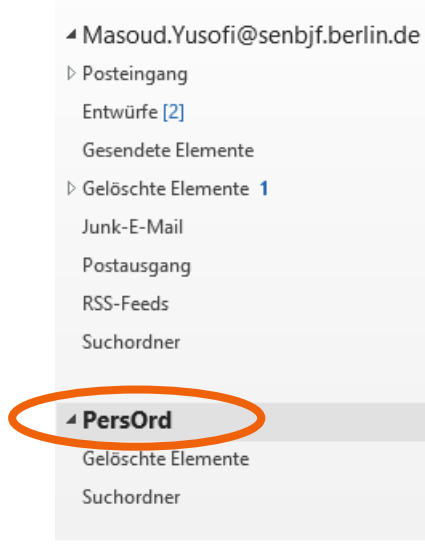

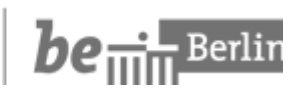

### 2.2 Aktuellen Speicherplatz ermitteln

1. Klicken Sie in Outlook auf den Reiter "Datei".

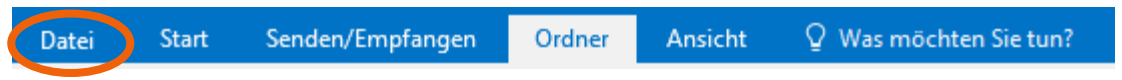

2. Hier sehen Sie nun den aktuell freien Speicherplatz.

| Informationen                                   | Kontoinformationen                                                                                                    |
|-------------------------------------------------|----------------------------------------------------------------------------------------------------|
| Öffnen und<br>Exportieren                       | Masoud.Yusofi@senbjf.berlin.de<br>Microsoft Exchange                                                                                                    |
| Speichern unter                                 | + Konto hinzufügen                                                                                                    |
| Anlagen<br>speichern<br>Drucken<br>Office-Konto | Kontoeinstellungen<br>* Kontoeinstellungen * Kontoeinstellungen Kontoeinstellungen * Kontoeinstellungen Kontoeinstellungen * Kontoeinstellungen * Kontoeinstel |
| Optionen<br>Beenden                             | Automatische Antworten (Außer Haus)<br>Mit automatischen Antworten können Sie andere über Ihre<br>Abwesenheit benachrichtigen bzw. mitteilen, dass Sie auf E-Mail-<br>Nachrichten nicht antworten können.                                                                                                    |
|                                                 | Postfach aufräumen<br>Verwalten der Größe Ihres Postfachs durch Leeren des Ordners<br>"Gelöschte Elementen um Encheinistung.<br>38,9 MB frei von 90 MB                                                                                                    |

#### 2.3 Löschen von Mails

1. Um eine nicht mehr benötigte Mail zu löschen, markieren Sie diese Mail und klicken auf das angezeigte X.

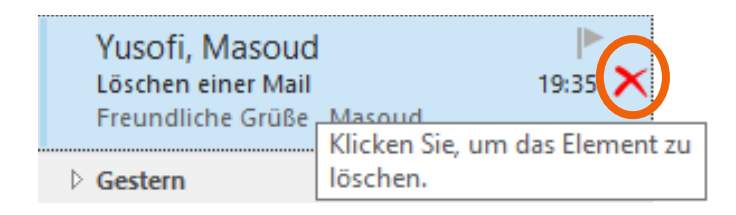

2. Die Mail befindet sich nun in Outlook im Ordner "Gelöschte Elemente".

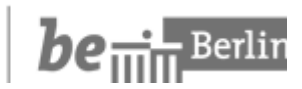

| 3. Sie können innerhalb | Masoud.Yusofi@senbjf.berlin.de |          |                                            |
|-------------------------|--------------------------------|----------|--------------------------------------------|
| dieses Ordners          | Posteingang                    |          |                                            |
| entweder jede Mail      | Entwürfe [3]                   |          |                                            |
| einzeln löschen (siehe  | Gesendete Elemente             |          |                                            |
| Schritt 1). Unter       | Gelöschte Elemente             |          |                                            |
| Umständen empfiehlt     | Junk-E-Mail                    |          | In neuem Fen <u>s</u> ter öffnen           |
| es sich jedoch, den     | Postausgang                    |          | Ne <u>u</u> er Ordner                      |
| gesamten Inhalt des     | RSS-Feeds                      | Ĩ        | Ordner <u>u</u> mbenennen                  |
| Ordners zu löschen.     | Suchordner                     | 1        | Ordner <u>k</u> opieren                    |
| Hierzu markieren Sie    |                                | 1        | Ordner <u>v</u> erschieben                 |
| bitte den Ordner        | ▷ PersOrd                      | ×        | <u>O</u> rdner löschen                     |
| "Gelöschte Elemente"    | 1                              | Ó        | <u>A</u> lles als gelesen markieren        |
| und klicken auf die     | ▷ SenBJF ProKoFaM              | X        | Ordner aufräumen                           |
| rechte Maustaste. In    | \$                             | 5        | O <u>r</u> dner leeren                     |
| dem Auswahlmenü         | 1                              | *        | <u>A</u> us Favoriten entfernen            |
| wählen Sie "Ordner      |                                | A↓       | Unterordner von A nac <u>h</u> Z sortieren |
| leeren" aus             |                                | •        | Nach <u>o</u> ben                          |
|                         |                                | •        | Na <u>c</u> h unten                        |
|                         |                                | e-<br>0- | Eigenschaften                              |

4. Abschließend klicken Sie auf den Reiter "Ordner".

| Datei | Start | Senden/Empfangen | Ordner | Ansicht | ♀ Was möchten Sie tun? |
|-------|-------|------------------|--------|---------|------------------------|
|       |       |                  |        |         |                        |

5. Hier wählen Sie bitte "Gelöschte Elemente wiederherstellen" aus.

| Datei             | Start               | Senden/Empf          | angen    | Ordner                      | Ansicht                 | Q Was möchten S                    | Sie tun?                             |                                        |
|-------------------|---------------------|----------------------|----------|-----------------------------|-------------------------|------------------------------------|--------------------------------------|----------------------------------------|
|                   | Q                   |                      | Crdne    | r kopieren<br>r verschieben |                         |                                    | ₽↓                                   | Cordner aufräumen ▼<br>Se Alle löschen |
| Neuer<br>Ordner S | Neuer<br>Suchordner | Ordner<br>umbenennen | × Ordne  | r löschen                   | Alles als ge<br>markier | elesen Regeln jetzt<br>en anwenden | Alle Ordner von A<br>nach Z anzeigen | Gelöschte Elemente wiederherstellen    |
| N                 | leu                 |                      | Aktionen |                             |                         |                                    | Aufräun                              | nen                                    |

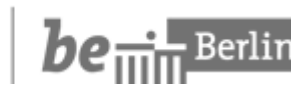

6. Nun wählen Sie entweder eine einzelne Mail aus oder klicken auf "Alles auswählen" und wählen "Ausgewählte Elemente löschen" aus. Abschließend bestätigen Sie mit "OK" und die E-Mails sind nun endgültig gelöscht und auch nicht (!) wiederherstellbar.

| Gelöschte Elemente wieder                                                                                                    | herstellen       | _              | ×    |
|----------------------------------------------------------------------------------------------------|------------------|----------------|------|
| Betreff                                                                                                    | Gelöscht am      | Von            |      |
| 🚟 Löschen einer Mail                                                                                                    | 17.03.2020 19:45 | Yusofi, Masoud |      |
|                                                                                                    |                  |                |      |
|                                                                                                    |                  |                |      |
|                                                                                                    |                  |                |      |
|                                                                                                    |                  |                |      |
|                                                                                                    |                  |                |      |
|                                                                                                    |                  |                |      |
|                                                                                                    |                  |                |      |
|                                                                                                    |                  |                |      |
|                                                                                                    |                  |                |      |
|                                                                                                    |                  |                |      |
|                                                                                                    |                  |                |      |
|                                                                                                    |                  |                |      |
|                                                                                                    |                  |                |      |
|                                                                                                    |                  |                |      |
|                                                                                                    |                  |                |      |
| < Contract of the second second secon |                  |                | <br> |
| Rusgewählte Elemente wiederh                                                                                                    | erstenet         |                |      |
| ) Ausgewählte Elemente löschen                                                                                                    |                  |                |      |
|                                                                                                    |                  |                |      |

7. In diesem Menü haben Sie das letzte Mal die Möglichkeit, bereits gelöschte Elemente (siehe Schritt 3) wiederherzustellen. Hier gehen Sie wie in Schritt 6 beschrieben vor, wählen jedoch "Ausgewählte Elemente wiederherstellen" aus.